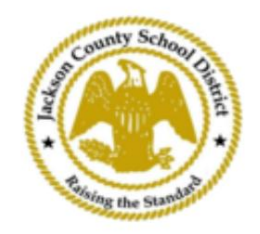

## Інструкц ї щодо онлайн-реєстрац ї студент в SAMs

Активн батьк вськ обл ков записи

Реєстрац я через SAMs Online Student Registration (OSR) зд йснюється повн стю через ActiveParent з використанням наявного обл кового запису батьк в. Ус батьки повинн будуть створити обл ковий запис, якщо вони не мають обл кового запису ActiveParent. Їм зн<mark>адобиться ActiveCode їхньої дитини, перш н ж вони зможуть створити обл ковий запис. ActiveCodes буде над слано електронною поштою батькам/оп кунам. Батьки можуть мати один обл ковий запис для к лькох учн в.</mark>

1. Батьки/оп куни перейдуть на веб-сайт JCSD за адресою www.jc<u>sd.ms</u>. The батьки/оп куни клацнуть «Для батьк в» , а пот м клацнуть «ActiveParent» .

| Condy School School | Jackson County School District<br>Raising the standard |         |             |                                       |                                           |
|---------------------|--------------------------------------------------------|---------|-------------|---------------------------------------|-------------------------------------------|
|                     | Our District                                           | Schools | Departments | Vacancies                             | For Parents                               |
|                     |                                                        |         |             | For Parents Calendar<br>Active Parent | My School Bucks<br>Free and Reduced Meals |

2. Дал ви побачите екран нижче. Якщо у вас є обл ковий запис ActiveParent, ви можете ув йти за допомогою свого поточного мен користувача та пароля. Якщо у вас немає обл кового запису ActiveParent, натисн ть «Створити обл ковий запис».

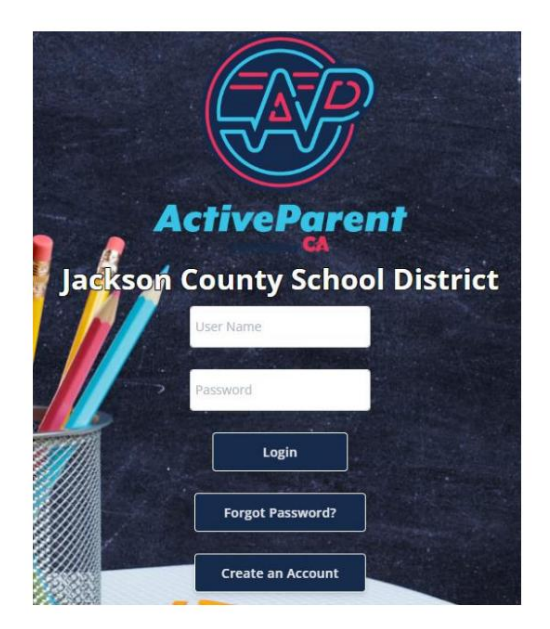

| 3. H | сля входу батько або оп | кун може вибрати | мову, якою роз | мовляє, за допом | иогою спадного |
|------|-------------------------|------------------|----------------|------------------|----------------|
|      | списку нижче            |                  |                |                  |                |
|      | ennery more.            |                  |                |                  |                |
|      |                         |                  |                |                  |                |
|      |                         |                  |                |                  |                |

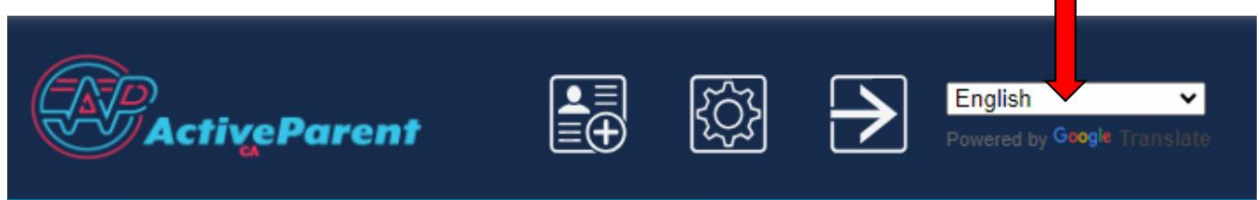

4. Батьки/оп куни побачать значок онлайн-реєстрац ї студента нижче, у верхньому л вому кут , поруч з кнопками «Налаштування» та «Вийти» . Батьки повинн натиснути на зображений нижче значок, щоб розпочати процес онлайн-реєстрац ї.

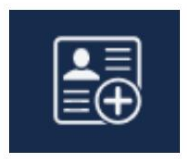

5. Дал батьки/оп куни виберуть учня, якого бажають зареєструвати, клацнуть на ньому «Почати реєстрац ю».

| The state of the second                       | Online Student Re       | gistration |  |  |  |  |  |
|-----------------------------------------------|-------------------------|------------|--|--|--|--|--|
| and the second                                |                         |            |  |  |  |  |  |
| Please Choose A Student To Begin Registration |                         |            |  |  |  |  |  |
| Student:                                      |                         |            |  |  |  |  |  |
|                                               | Please Choose           | ~          |  |  |  |  |  |
|                                               | Have a code to enter? C | lick here. |  |  |  |  |  |
|                                               | Begin Registratio       | n          |  |  |  |  |  |